# **IITC KYC User Guide**

Step by Step guide to sign up for your Vodafone IITC (Internet in the Car) activation.

# Index

- a. Why KYC with an MNO is Needed in Connected Cars
- b. Step by Step Guide
- 1. Log in to your account
- 2. Create an account
- 3. Authentication via credit/debit card
- 4. My Account
- 5. KYC process is complete

# Why KYC with an MNO is Needed in Connected Cars?

#### 1. Regulatory Compliance:

- Many countries require MNOs to verify the identity of users to prevent fraud, money laundering, or misuse of mobile networks.
- Even if the SIM is embedded in a car (eSIM), it's still treated as a telecom service and subject to telecom laws.

#### 2. Mobile Data Subscription:

- When a customer activates a data plan for their car (e.g., through Ubigi, Vodafone, or Telekom), they become the end user of a telecom service.
- Like with smartphones, the customer must provide identification before being allowed to use mobile data.

#### 3. Billing and Ownership Clarity:

• To ensure the correct person is billed and held responsible for data usage, the MNO needs verified user details.

#### 4. Security and Fraud Prevention:

• Prevents SIM-related fraud, such as SIM swapping or identity theft, by ensuring only verified individuals can activate and use the service.

# 1 Log in to your account

### • Log in to your profile in the Zeekr mobile app.

Once you're in the app, go to the My Services menu and select "Vehicle Entertainment Certification."

• Click on "Vehicle Entertainment Certification."

> Note: After clicking "Vehicle Entertainment Certification," it may take a few moments for the next page to load.

Disclaimer: After clicking "Vehicle Entertainment Certification," you will leave the Zeekr Mobile App and continue the process in a Vodafone page.

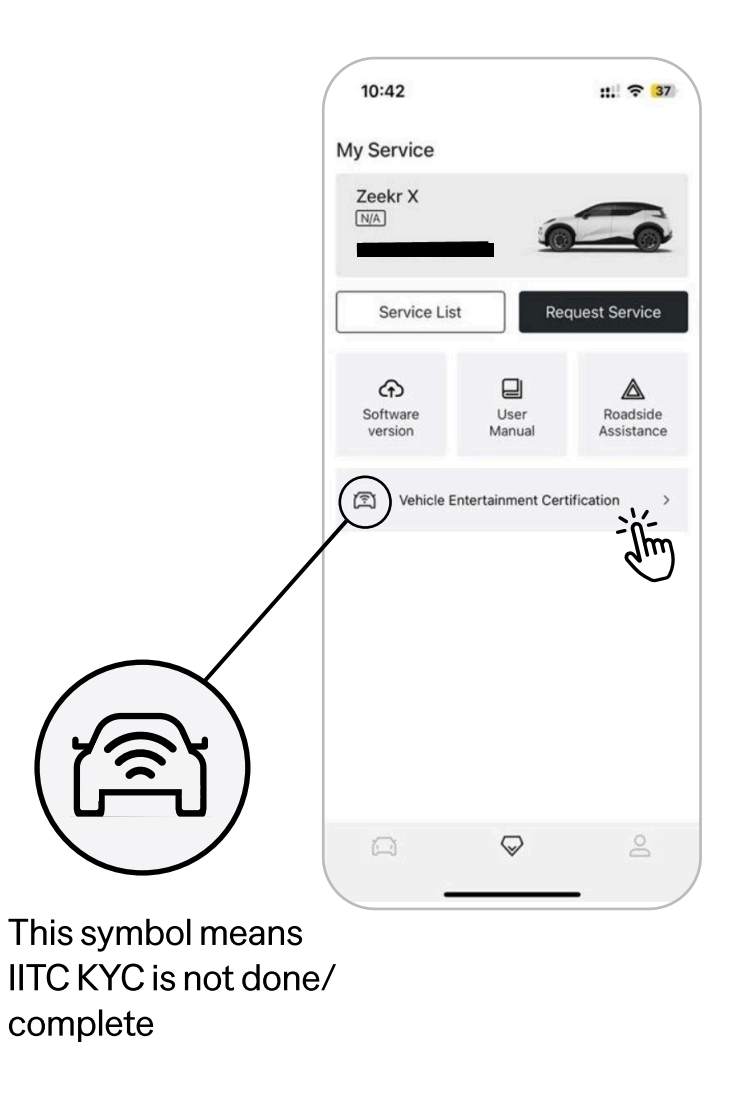

 $\Box$ 

### O Set up

Start setting up your account. You have the option to change the language.

- 1. Select your home country.
- 2. Click the "Proceed" button to continue.

Note: After clicking "Proceed," it may take a few moments for the next page to load.

- **My Details**
- My Contacts
- Mobile Validation
- Confirmation

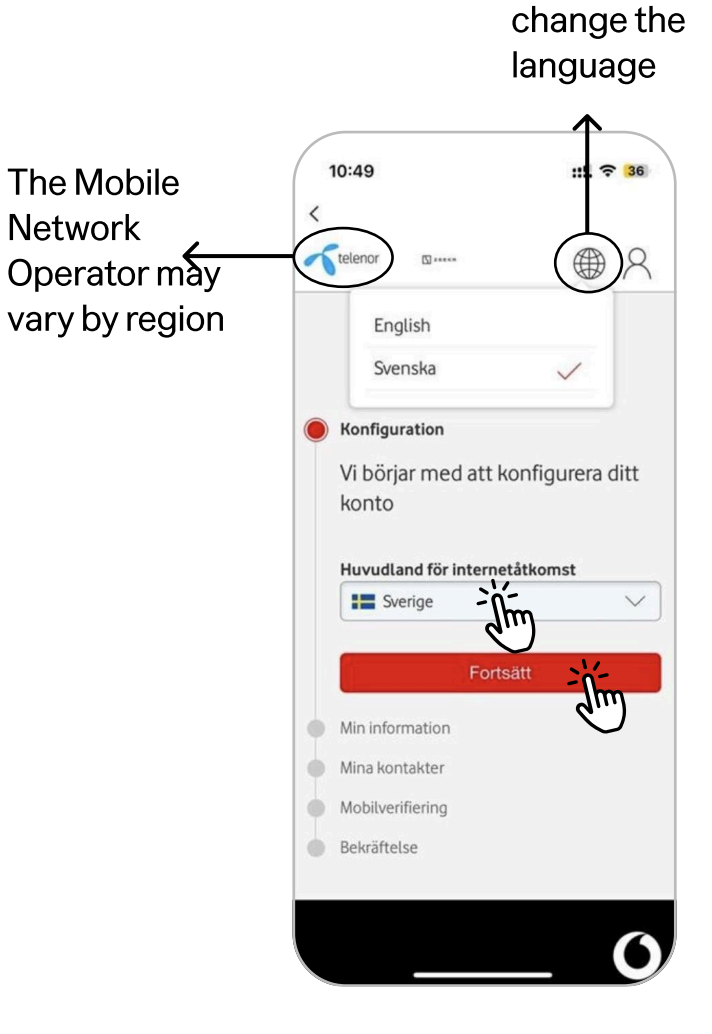

Option to

# Set upMy Details

Please fill in your details to create your account:

- 1. Enter your First Name
- 2. Enter your Last Name
- 3. Enter your Date of Birth
- 4. Click the "Proceed" button to continue.

Note: After clicking "Proceed," it may take a few moments for the next page to load.

My Contacts Mobile Validation Confirmation

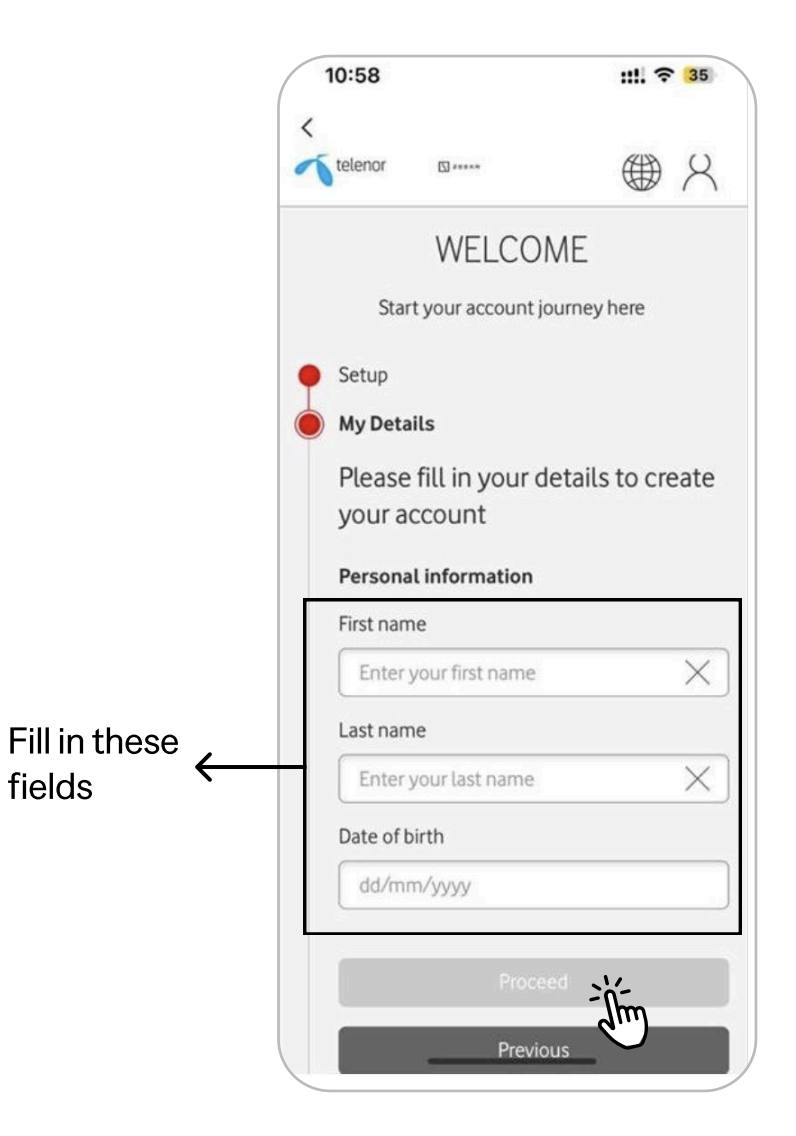

ZEEKR

[7]

### **Set up**

### My Details

### My Contacts

Please fill in your contact details to create your account:

- 1. Enter your phone number without the leading "0" (e.g., 123456789, not 0123456789)
- 2. Your email address is pre-filled based on your Zeekr account – **please do not change it**
- 3. Enter your street name and house number
- 4. Enter your apartment number, floor, etc. (if applicable)
- 5. Enter your town or city
- 6. Enter your country (optional)
- 7. Click the "Proceed" button to continue

Note: After clicking "Proceed," it may take a few moments for the next page to load.

Mobile Validation Confirmation

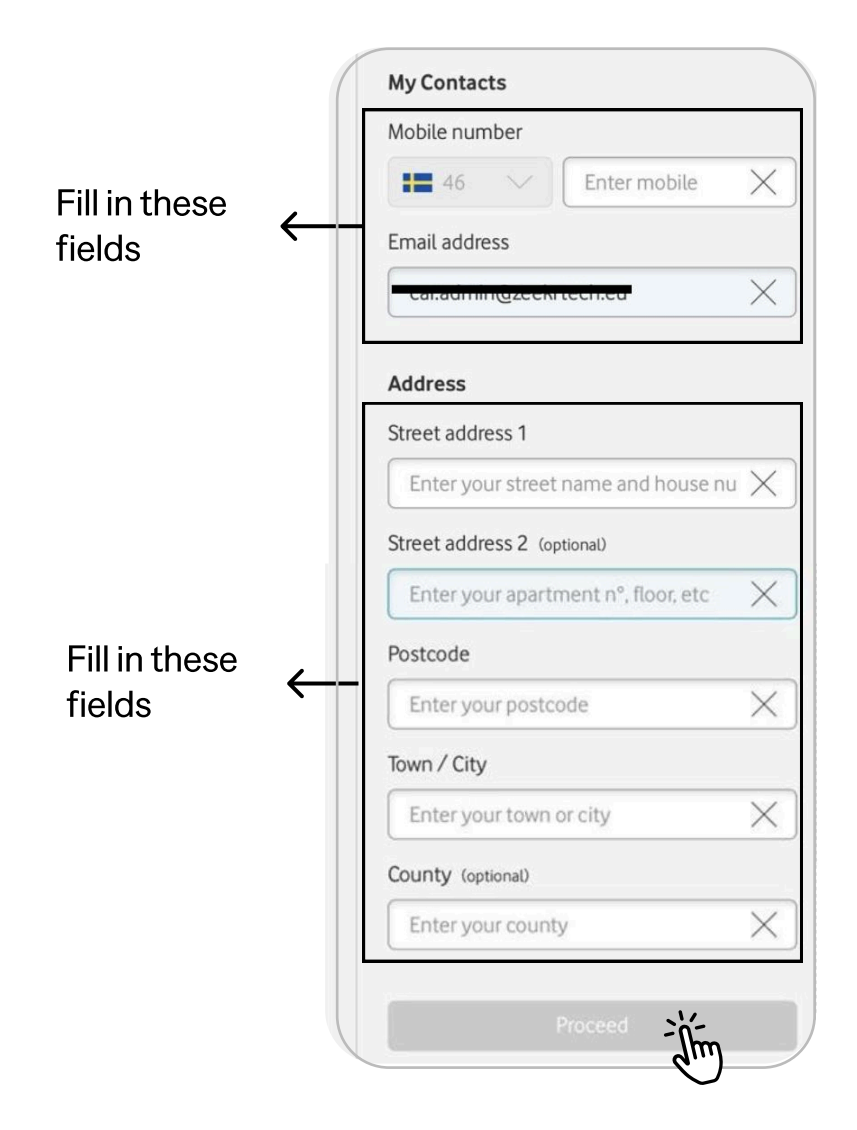

### Set up

My Details

My Contacts

### **D** Mobile Validation

Please verify your mobile number by entering the 6digit security code sent to your phone.

- 1. Make sure the displayed mobile number is correct. If it's not yours, tap "Change Number."
- 2. Wait to receive the security code. If you don't get it, tap "Resend Code."
- 3. Enter the 6-digit security code.
- 4. Click the "Verify" button to continue.

Note 1: If you enter the wrong code, even the correct one won't work afterward. Tap "Resend Code" to receive a new one.

Note 2: After clicking "Verify," it may take a few moments for the next page to load.

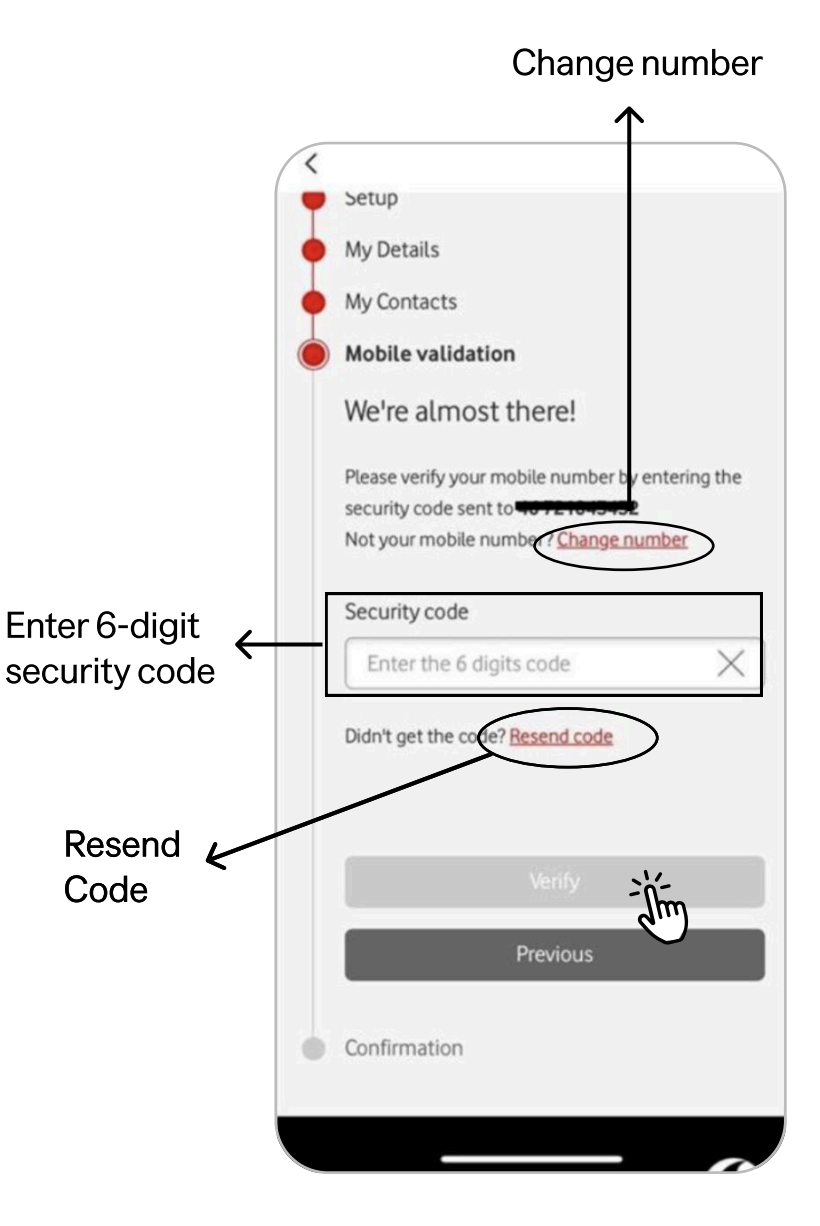

#### Confirmation

ZEEKR

### Set up

My Details

- My Contacts
- Mobile Validation
- **O** Confirmation

One last step to create your account

- 18. Make sure all your information is correct
- 19. Review and accept our Terms & Conditions, including the **"Internet in the Car Terms & Conditions and Privacy Policy".**
- 20. Click the "Create Account" button to finish.

Note: After clicking "Create Account," it may take 10-20 seconds for the next page to load.

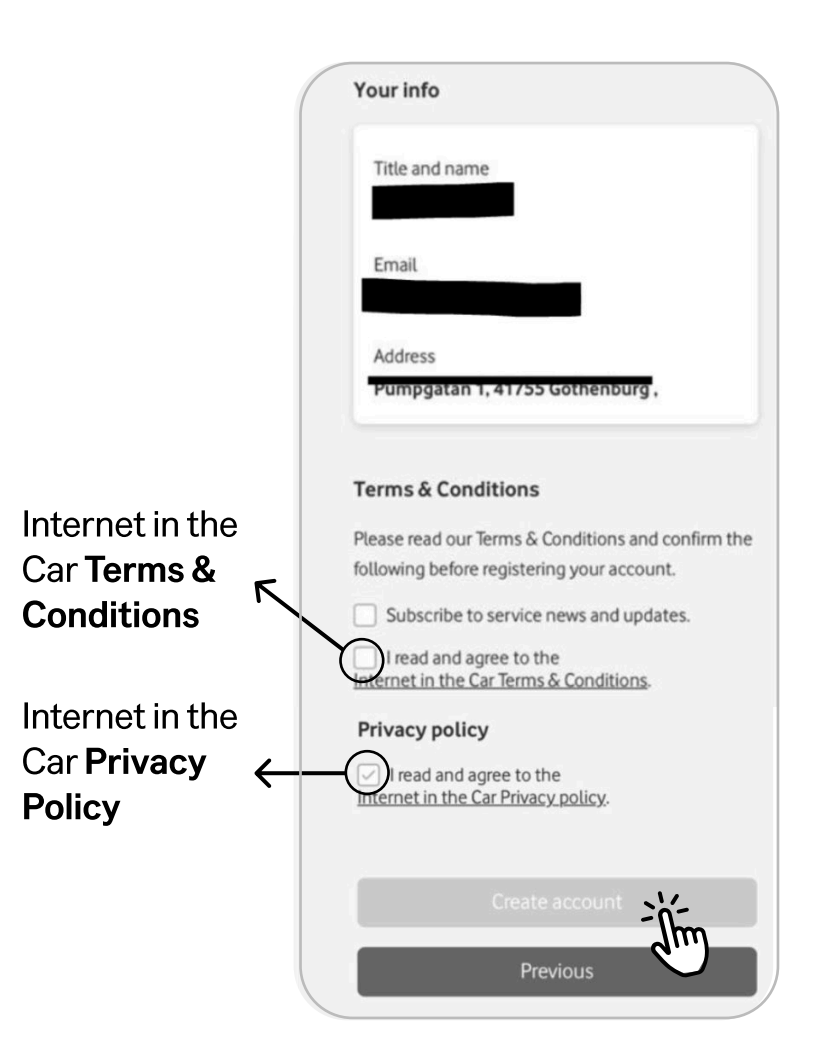

 $\Box$ 

# 3 Authentification via credit/debit card

After your account is created, an additional authentication step via credit or debit card may be required, **depending on your country.** 

### Why credit card authentication is needed in some countries?

In countries with mid-level regulation—**such as Denmark, Finland, Greece, Italy, Malta, Norway, Portugal, and Sweden**—you'll be asked to complete an identity verification step using a credit or debit card. This process helps confirm your identity securely and complies with local regulatory requirements.

We take your security seriously and follow the identity verification rules set by mobile network operators and regulatory authorities in each region.

Important: This is a verification-only process. No charges will be made to your card.

#### **Registeration - Regulation Requirements**

| Regulatory Stauts | Markets                                                                                                    | 2FA<br>(Phone Number<br>Verification) | Credit Card<br>Validation<br>(with 3DS) | Face to Face<br>Validation<br>(in MNO Shop) |
|-------------------|----------------------------------------------------------------------------------------------------|---------------------------------------|-----------------------------------------|---------------------------------------------|
| Low Regulation    | Belgium, Bulgaria, Croatia,<br>Czech Republic, Estonia,<br>France, Germany, Iceland,<br>Ireland, Latvia, Lithuania,<br>Luxemburg, Monaco,<br>Romania, Netherland,<br>Slovenia, SpainUnited<br>Kingdom, Cyprus | ٨                                     | 1                                       | /                                           |
| Mid Regulation    | Denmark, Finland, Greece,<br>Italy, Malta, Norway, Portugal,<br>Sweden                                                                                                    | 1                                     | $\checkmark$                            |                                             |
| High Regulation   | Austria, Hungary,<br>Liechtenstein, Poland,<br>Slovakia, Switzerland                                                                                                    | V                                     |                                         | 1                                           |

Ы

# **3** Authentification via credit/debit card

### If card is NOT REQUIRED

The page below is displayed. Your account has been successfully activated.

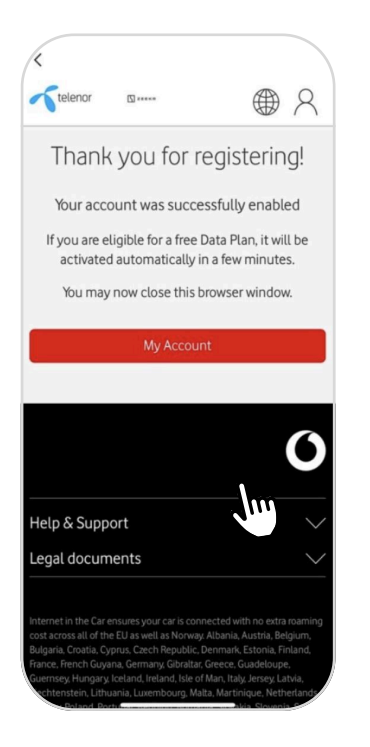

• Click the "My Account" button to continue – continue reading on page 12

### If card is REQUIRED

The page below is displayed. You'll need to add a payment card to verify your identity.

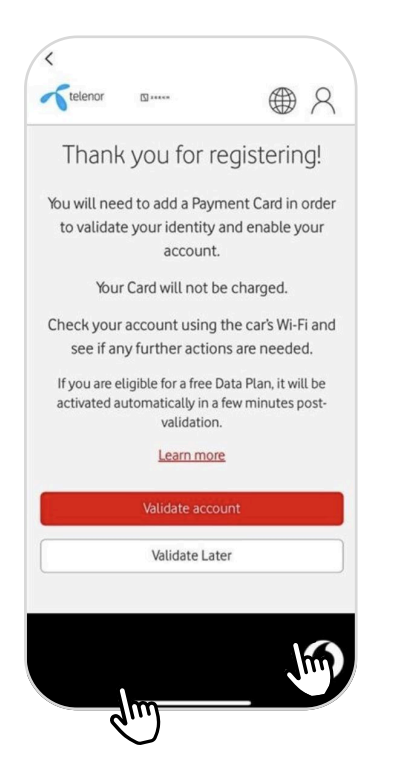

#### Now you have 2 options:

- Click the "Validate Account" button – continue reading on page 11.
- Click the "Validate Later" button – continue reading on the next page.

Ы

# **3** Authentification via credit/debit card

### After choosing "Validate Later"

If you choose "Validate Later," you will see the following pages in your IITC account. Click "Validate Account" to start authentication via credit or debit card.

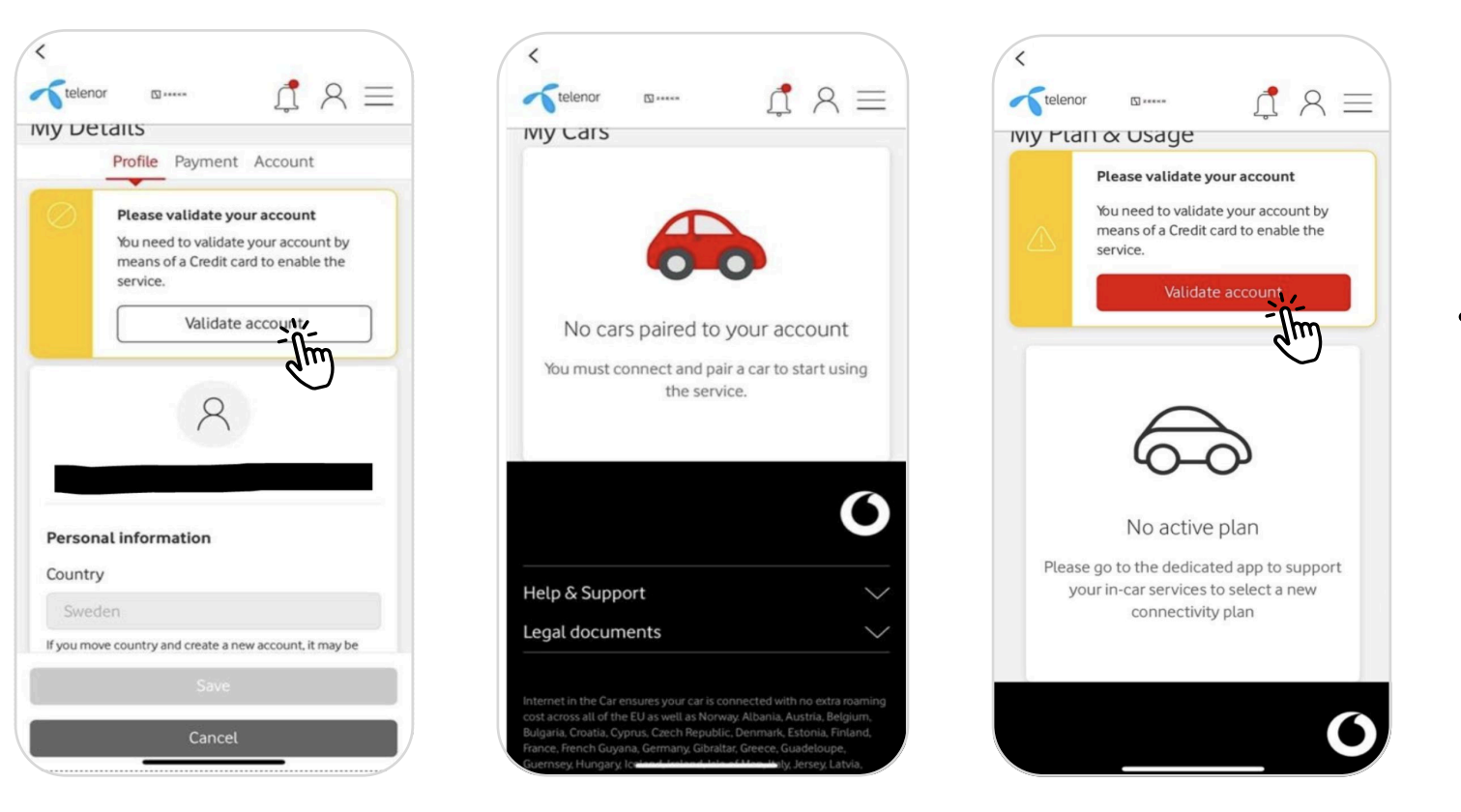

• Click the "Validate Account" button.

# **3** Authentification via credit/debit card

### After choosing "Validate Account"

If you choose "Validate Account," you will begin the identity verification process by confirming your billing details and adding your payment card.

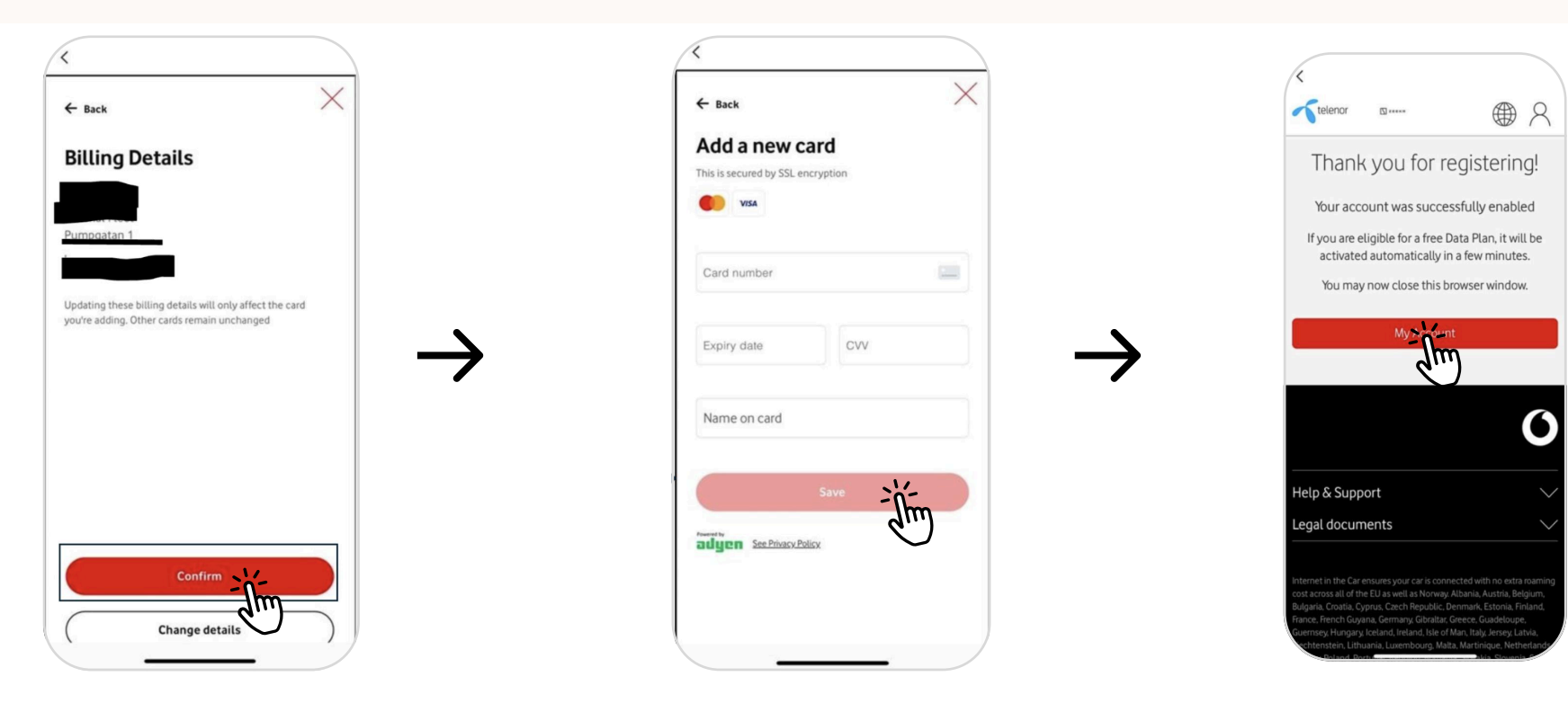

- Check your billing details
- Click the "Confirm" button

- Enter your card details
- Click the "Save" button

 Click the "My Account" button

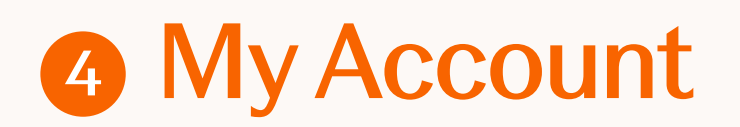

Once you have completed the registration, you can visit your account.

### If the Premium Package is NOT ACTIVATED

The page below is displayed.

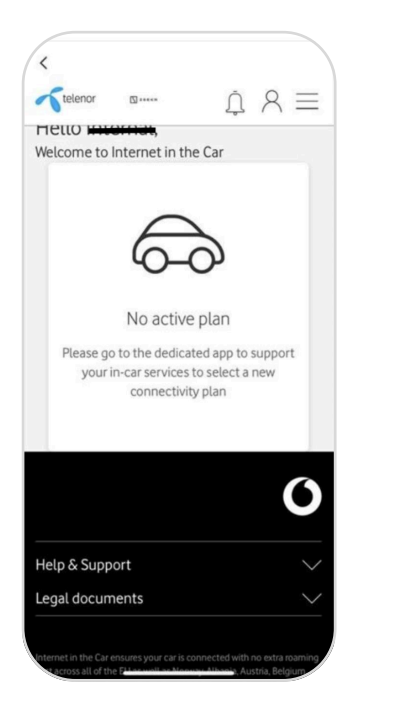

# If the Premium Package is ACTIVATED

The page below is displayed. From "My Account" you will be able to view your data consumption.

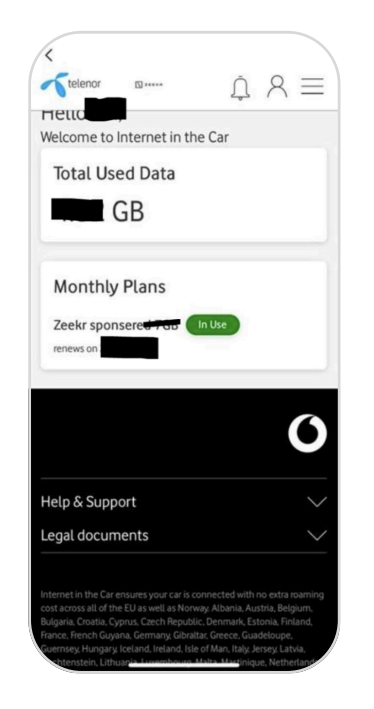

### Step by Step Guide

# **5** KYC process is complete

Once you have completed the registration, you can return to the My Services menu and see that your IITC KYC is completed.

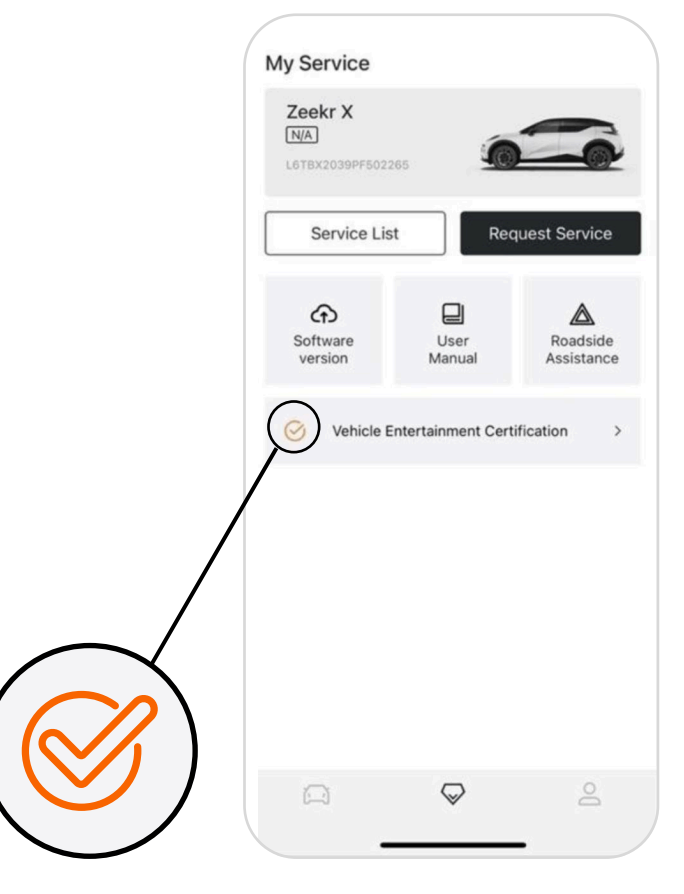

Means IITC KYC is done/complete